# **Delivered Product Report**

This document provides information on the Delivered Product Report, which is a standard report available in FuelsManager.

Prerequisites: The Delivered Product report should have been preconfigured for your Site, and your User account should belong to a User Group that has been assigned to view the report. See the *Report Assignment Configuration* help page for more information.

The Delivered Product Report allows you to track product deliveries per BOL (Bill of Lading) for a specified date range. You may view product deliveries for all or a particular Site(s), Manager, Product, Stockholder, Shipper, Bill To company, and Ship To company. Gross and Net volume Grand Totals per Manager are shown at the bottom of each page. A *Use 'Ship To Filter'* field is available on the report header to locate BOLs for a particular Ship To company. When set to **True**, The *Ship To Filter* field takes precedence over the *Ship To* field.

| Site:                                                                                                    |                               |           | -        | <b>~</b> | Manager:     |              | <all></all>     | ~         |                                                                                                    |               | V                | /iew Report                     |
|----------------------------------------------------------------------------------------------------|-------------------------------|-----------|----------|----------|--------------|--------------|-----------------|-----------|----------------------------------------------------------------------------------------------------|---------------|------------------|---------------------------------|
| Start Date:                                                                                                    | 6/1/2022                      |           |          |          | End Date:    |              | 6/8/2022        |           |                                                                                                    |               |                  |                                 |
| Product:                                                                                                    | <all></all>                   | ~         |          |          | Stockhold    | ler:         | <a  ></a  >     |           | ~                                                                                                    |               |                  |                                 |
| Shipper:                                                                                                    | <a  ></a  >                   |           | ~        |          | Bill To:     |              | <a  ></a  >     |           | ~                                                                                                    |               |                  |                                 |
| Ship To:                                                                                                    | <a  ></a  >                   |           | ~        |          | Use 'Ship    | To Filter':  | <b>⊙</b> True⊖F | alse      |                                                                                                    |               |                  |                                 |
| ShipTo Filter:                                                                                                    |                               |           |          |          |              |              |                 |           |                                                                                                    |               |                  |                                 |
| 14 4 1                                                                                                    | of 2 ▶ ▶                      | ¢ [       |          | Find     | Next         | <b>↓</b> • ③ | Intercontent    |           |                                                                                                    |               |                  |                                 |
| DELIVERE                                                                                                    |                               |           | EPORT    |          |              |              |                 |           |                                                                                                    |               |                  |                                 |
| Start Date: 06/01/20<br>End Date: 06/08/20<br>Site:<br>Manager: <all><br/>Stockholder: <all><br/>BOL# 20220601000</all></all> | 122<br>22<br>100002 thru 2022 | 060600000 | 064      |          |              |              |                 |           |                                                                                                    |               | Tem              | ninal ID<br>*                   |
| BOL#                                                                                                    | DATE                          | TIME IN   | TIME OUT | PROD.    | SHIPPER      | BILL TO      | SHIP TO         | PIDX CODE | SHIP TO NAME                                                                                                    | CARRIER       | GROSS            | NET                             |
| 202206010000002                                                                                                    | 6/1/2022                      |           |          | 12630    | - 100        | -            | 10000           |           | and the second second second                                                                                                    |               | (900)            | (900)                           |
| 202206010000042                                                                                                    | 2 6/1/2022                    | 18:26     | 18:44    | 12222    |              | -            | 10.000          |           | an barrier de la para sua                                                                                                    | -             | 0                | 0                               |
| 202206010000043                                                                                                    | 6/1/2022                      | 18:53     | 18:56    | 12222    | Continues of | in state of  | 1               |           |                                                                                                    | + +           | (28)             | (28)                            |
| 202206020000003                                                                                                    | 6/2/2022                      |           |          | 12630    | 100          | 10.000       | T               |           | And the spin of the second of the                                                                                                    |               | (2,000)          | (2,000)                         |
| 202206020000004                                                                                                    | 6/2/2022                      |           |          | 12630    | -            | -            | -               |           | And the second second s | 1             | (1,000)          | (1,000)                         |
| 202206020000000                                                                                                    | 6/2/2022                      |           |          | 12630    | -            | -            | -               |           | All in the local distance of                                                                                                    |               | (1,000)          | (1,000)                         |
| 202206020000000                                                                                                    | 6/2/2022                      |           |          | 12630    | -            | -            | -               |           | And the sum of the local particular of                                                                                                    |               | (1,000)          | (1,000)                         |
| 202206020000007                                                                                                    | 6/2/2022                      | +         |          | 12630    | 100          | -            | †               |           |                                                                                                    |               | (1,000)          | (1,000)                         |
| 202206060000008                                                                                                    | 6/4/2022                      | -         |          | 12122    | 10000        | -            | 10000           |           | the surgers for the spanner of                                                                                                    |               | (1,000)          | (1,000)                         |
| 202206060000058                                                                                                    | 6/4/2022                      | 08:08     | 08:21    | 12222    | -            | -            | in in i         |           | the local de la menuel                                                                                                    | 1000          | (1,478)          | (1,473)                         |
| 202206060000063                                                                                                    | 6/4/2022                      | 12:40     | 12:48    | 12222    | -            | -            | -               |           |                                                                                                    |               | (1,295)          | (1,283)                         |
| 202206060000064                                                                                                    | 6/4/2022                      | 12:49     | 13:00    | 12222    | 100          | -            | + · · ·         |           | -                                                                                                    | + +           | (1,978)          | (1,970)                         |
| 6/9/2022 2:57:45 P                                                                                                    | м                             |           | l        |          |              |              | Version 12.0.   | 0.0       | Manager                                                                                                    | Grand Total : | ( <u>12,679)</u> | ( <u>12,654)</u><br>Page 1 of 2 |

You must belong to a FuelsManager user group with appropriate security access rights to view and modify data. Some pages may not be available for entry or edit depending on your user security rights.

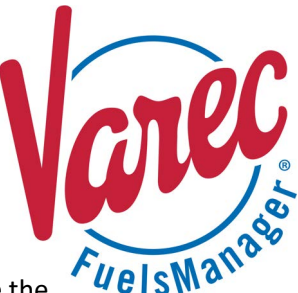

### **Viewing the Delivered Product Report**

You may view the Delivered Product Report from the Reports menu. Follow the steps below:

- 1) Log in to a Site or Site Group in FuelsManager.
- From the menu, select Reports > Operations > Delivered Product Report. The report header displays.
- In the Site field, select the Site(s)/Site Group(s) in which you want to view delivered products.
- 4) Select all or a particular **Manager** from the list.
- 5) Enter or select the **Start Date** and **End Date** range in which you want to view the report data.
- Select all or a particular Product, Stockholder, Shipper, Bill To company, and/or Ship To company to further filter the report data.
- 7) If you want to locate BOLs for a particular Ship To company, enter the search string in the ShipTo Filter field, and then set Use 'Ship To Filter' to True.
  - When set to **True**, locates the BOL(s) for the Ship To company based on the string entered in the *ShipTo Filter* field.
  - When set to False, locates the BOL(s) for the selected Ship To(s).
     For more information, see the Use 'Ship To Filter' description in the Report Header Field Descriptions section below.
- 8) Click **View Report**. The report values are refreshed based on your selections.

### **Printing the Report**

You may print the report from the header. Follow these steps:

- 1) Click the **Export** A- dropdown menu.
- Select PDF from the list and then save the file in your desired folder location.
  - Varec recommends to use the PDF format for exporting reports.
- 3) Open the **PDF** file and then **print** the report.

### **Report Header Field Descriptions**

| Field      | Description                                                                                              |
|------------|----------------------------------------------------------------------------------------------------|
| Site       | Filters the table to only show data within the specified date range for all or the selected Site(s).     |
| Manager    | Filters the table to show data within the specified date range for all Managers or the selected Manager. |
| Start Date | Indicates the start date for the report data.                                                            |
| End Date   | Indicates the end date for the report data.                                                              |

Standard Delivered Product Report

| Site:          |             | ~   | Manager:              | <all></all> |   | View Report |
|----------------|-------------|-----|-----------------------|-------------|---|-------------|
| Start Date:    | 6/8/2022    | ] 🛄 | End Date:             | 6/8/2022    |   |             |
| Product:       | <all></all> |     | Stockholder:          | <all></all> | * |             |
| Shipper:       | <all></all> |     | Bill To:              | <all></all> | ~ |             |
| Ship To:       | <all></all> |     | Use 'Ship To Filter': | OTrueOFalse |   |             |
| ShipTo Filter: |             |     |                       |             |   |             |
|                |             |     |                       |             |   |             |

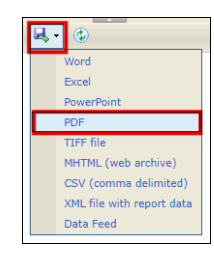

Modified Date: 7/12/22

## **Report Header Field Descriptions (continued)**

| Field                | Description                                                                                                    |
|----------------------|----------------------------------------------------------------------------------------------------|
| Product              | Filters the table to show data within the specified date range for all Products or the selected Product.                                                                                                    |
| Stockholder          | Filters the table to show data within the specified date range for all Stockholders or the selected Stockholder.                                                                                                    |
| Shipper              | Filters the table to show data within the specified date range for all Shippers or the selected Shipper.                                                                                                    |
| Bill To              | Filters the table to show data within the specified date range for all Bill To companies or the selected Bill To company.                                                                                                    |
| Ship To              | Filters the table to show data within the specified date range for all Ship To companies or the selected Ship To company.<br>The Use 'Ship To Filter' field (below) may affect the data shown on the report regardless if a Ship To(s) is selected.                                                                                                    |
| Use 'Ship To Filter' | <ul> <li>Determines if the ShipTo Filter (below) is used, which allows you to locate BOL(s) for a particular Ship To company:</li> <li>When True, enforces the following: <ul> <li>Uses the ShipTo Filter field instead of the Ship To field.</li> <li>Shows the BOL(s) for the Ship To company based on the string entered in the ShipTo Filter field.</li> <li>Disregards any selection in the Ship To field.</li> </ul> </li> <li>When False, enforces the following: <ul> <li>Does not use the ShipTo Filter field.</li> <li>Shows the BOL(s) for the selected Ship To(s).</li> <li>Disregards any entry in the ShipTo Filter field.</li> </ul> </li> </ul> |
| ShipTo Filter        | Filters the table to only show data within the specified date range for the entered string.<br>The Use 'Ship To Filter' field (above) may affect what is shown on the report regardless if a ShipTo Filter is entered.                                                                                                    |
| View Report          | Click to view the report based on the selected criteria.                                                                                                    |

## **Report Column Descriptions**

| Field        | Description                                                                                          |
|--------------|----------------------------------------------------------------------------------------------------|
| BOL #        | Lists the BOL (Bill of Lading) numbers associated with the product deliveries.                       |
| Date         | Lists the dates when the products were delivered.                                                    |
| Time In      | Indicates the time when the Driver carded in to enter the facility where the product was delivered.  |
| Time Out     | Indicates the time when the Driver carded out to leave the facility where the product was delivered. |
| Prod         | Lists the products that were delivered.                                                              |
| Shipper      | Lists the shippers associated with the product deliveries.                                           |
| Bill To      | Lists the companies billed for the product deliveries.                                               |
| Ship To      | Lists the Ship To company IDs where the product was delivered.                                       |
| PIDX Code    | Lists the standard codes used by the Petroleum Industry Data Exchange (PIDX).                        |
| Ship To Name | Lists the names of the companies where the product was delivered.                                    |
| Carrier      | Lists the carriers that delivered the products.                                                      |
| Gross        | Lists the gross volume of product delivered.                                                         |
| Net          | Lists the net volume of product delivered.                                                           |

Standard Delivered Product Report